# **MANUAL DE USUARIO** REGISTRO DE SOLICITUD BPA

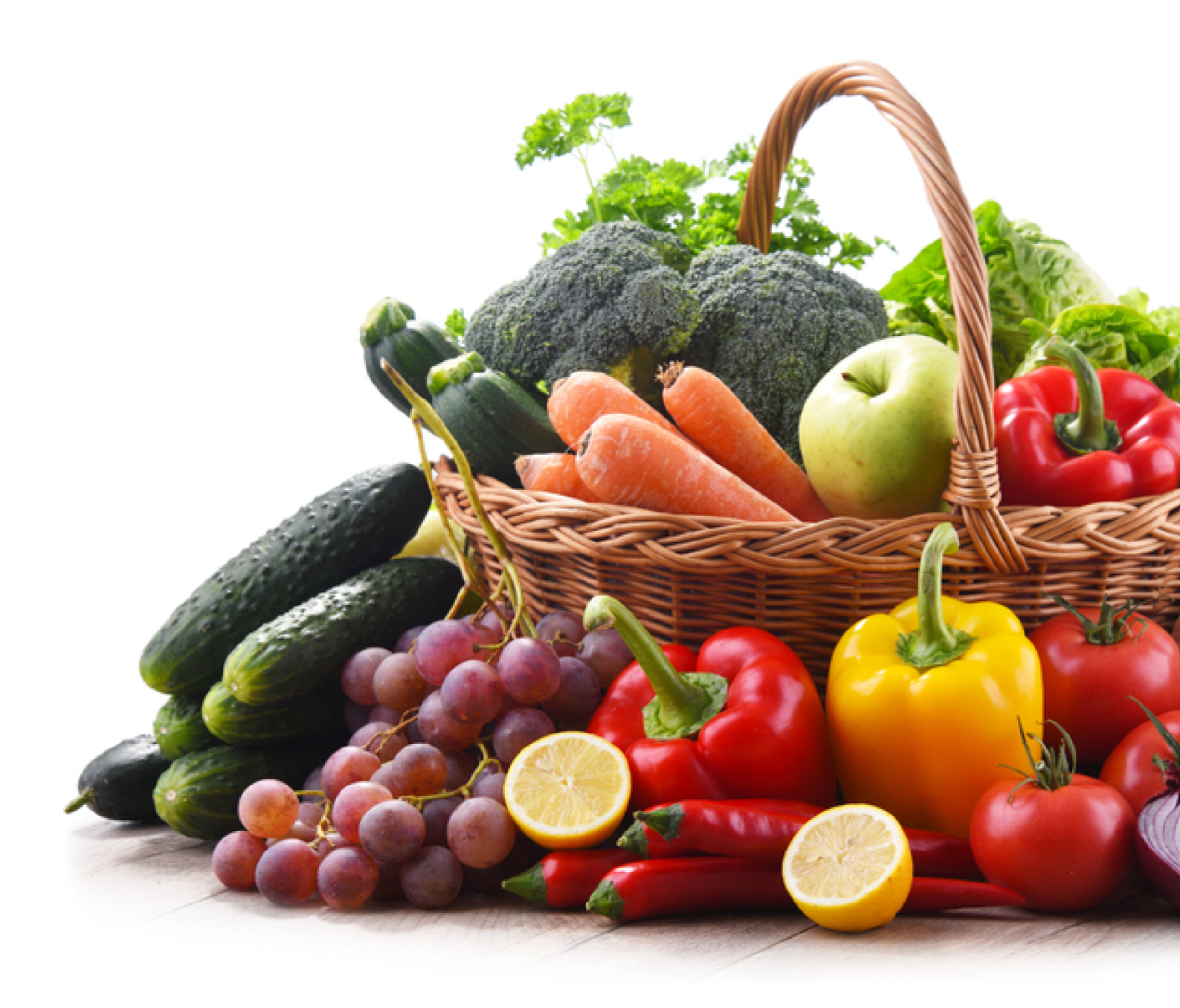

AGENCIA DE REGULACIÓN Y CONTROL FITO Y ZOOSANITARIO

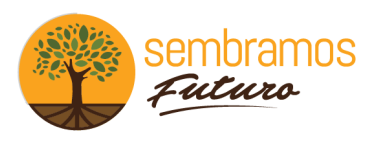

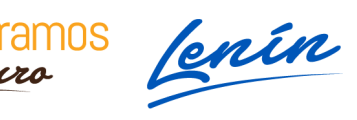

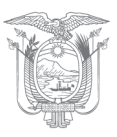

# MANUAL DE USUARIO OPERADOR REGISTRO DE SOLICITUD BPA

Para ingresar al Sistema GUIA debemos abrir el "Navegador" de nuestra elección, de preferencia Chrome. Se recomienda utilizar chrome Versión 55.0.2883.87 o superior.

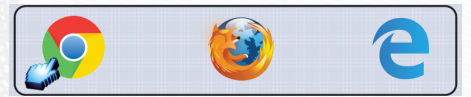

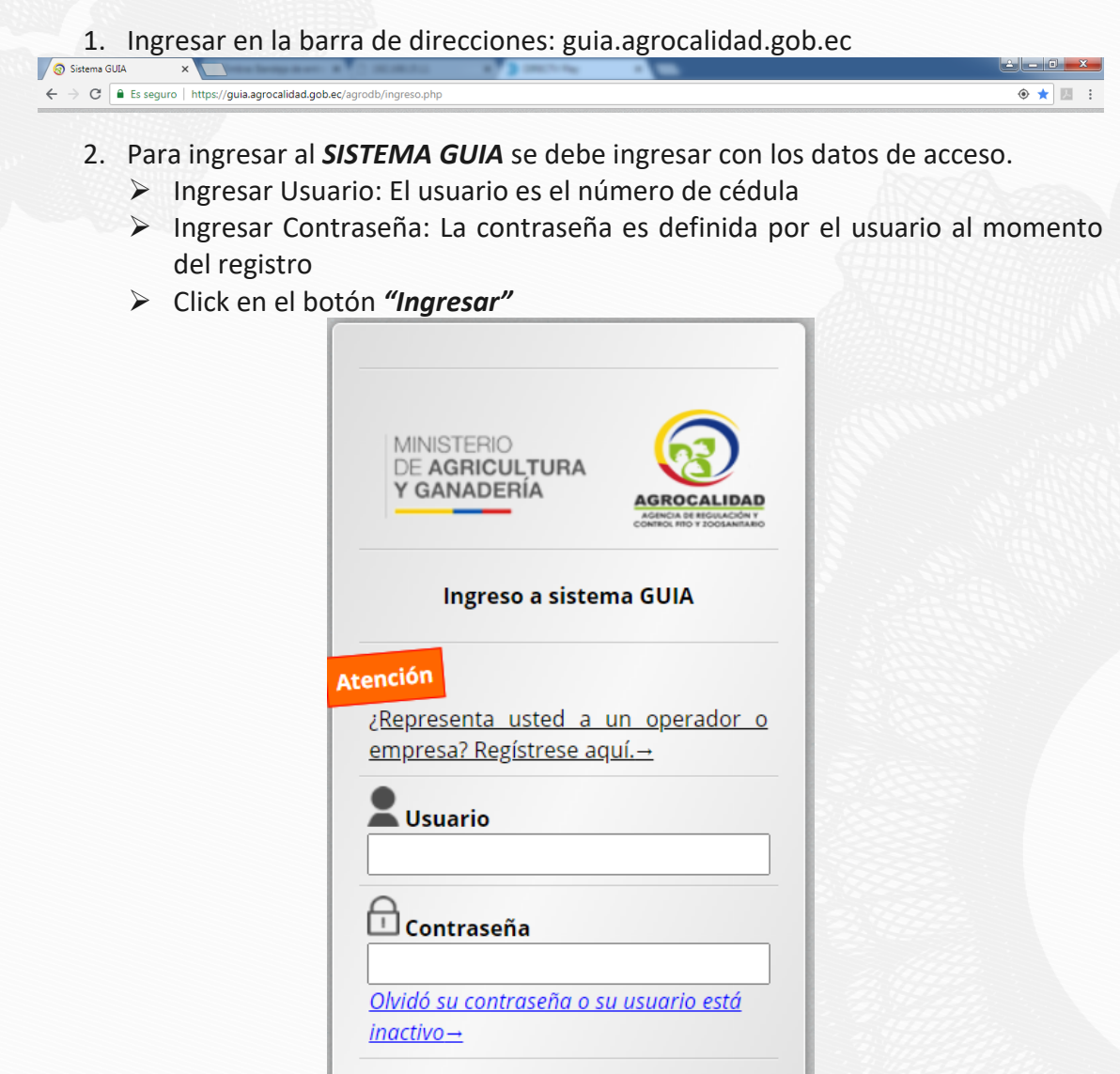

Ingresar

Sistema Gestor Unificado de Información Agrocalidad 2020

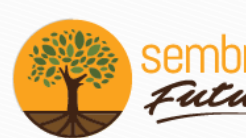

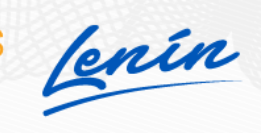

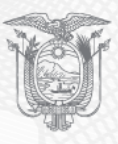

### PRERREQUISITOS DEL SISTEMA GUIA

Para poder iniciar el proceso de Solicitar la Certificación BPA en el sistema GUIA, es necesario tener el siguiente prerrequisito:

#### PRERREQUISITOS

- 1. Tener habilitado un Registro de Operador **Productor** de Sanidad Vegetal (Productor Lugar de Producción).
- 2. Tener habilitado un Registro de Operador **Productor** de Sanidad Animal (Productor Lugar de Producción).
- 3. Tener habilitado un Registro de Operador **Productor Apícola** de Sanidad Animal (Productor apícola Lugar de Producción).
- 4. Tener habilitado un Registro de Operador **Productor** de Inocuidad de Alimentos (Productor Unidad Productiva).

**Nota.** Con al menos un registro de los antes descritos el usuario estará habilitado para poder iniciar su solicitud.

# **CERTIFICACIÓN BPA**

Este módulo es empleado para crear solicitudes para Certificación BPA y registrar Asociación y sus miembros, el mismo que permitirá registrar solicitudes de tipo Individual o Asociaciones para Buenas Prácticas Agropecuarias de tipo Equivalente como Nacional.

Este módulo estará activo para los operadores de Agrocalidad que cumplan con los prerrequisitos, es decir, que tengan solicitudes de Productor de las áreas de Sanidad Animal, Sanidad Vegetal e Inocuidad de Alimentos en estado Aprobado o Registrado.

# Image: Applie Contractors Image: Applie Applie

## INGRESAR AL MÓDULO

Dar doble click a "Certificación BPA" para abrir el módulo.

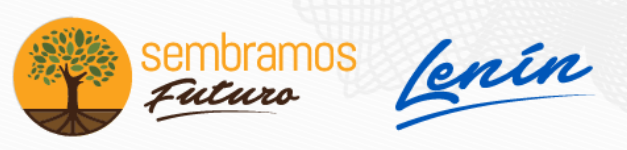

La funcionalidad se describe a continuación:

#### **1. OPCIONES DE CERTIFICACIÓN BPA**

Cualquier productor agropecuario que desee cubrir los requisitos definidos en las normativas nacionales de BPA, puede solicitar la certificación en BPA: Los productores pueden solicitar la certificación siguiendo cualquiera de estas 2 opciones: Certificación individual (opción 1) o Certificación de grupo de productores (opción 2).

#### 1.1. OPCIÓN 1 – CERTIFICACIÓN INDIVIDUAL – SOLICITUD INDIVIDUAL NACIONAL O EQUIVALENTE

Esta sección es aplicable a los solicitantes que sean entidades individuales (productor o empresa individual), con sitios de producción individuales o múltiples sitios de producción que no sean entidades independientes.

En caso de múltiples sitios de producción, podrán aplicar:

#### 1.1.1. Múltiples sitios de producción sin SGC:

Un productor individual o una organización que posee varios sitios de producción que no funcionan como entidades legales separadas.

#### **1.1.2.** Múltiples sitios de producción con SGC:

Un productor individual o una organización que posee varios sitios de producción que no funcionan como entidades legales separadas, pero donde se ha implantado un SGC.

En esta opción se permitirá crear solicitudes de tipo Opción 1 - Individual Equivalentes o Nacionales, deberá realizar los siguientes pasos:

> Dar click en "Certificación BPA"

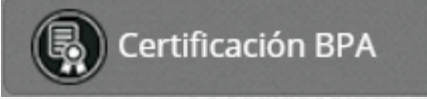

Dar click al botón "Nuevo", para realizar un ingreso de una solicitud BPA. El operador podrá ingresar las solicitudes Nacionales si tiene operaciones de SA, SV e IA en estado Registrado y solicitudes Equivalentes si tiene operaciones de SV e Inocuidad en estado Registrado.

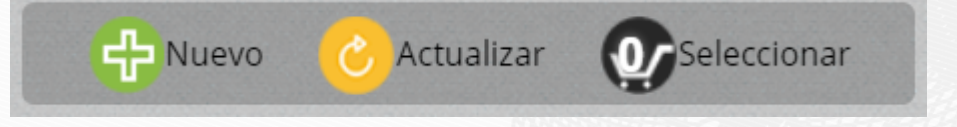

A la derecha se muestra el formulario "Ingresar Solicitud"

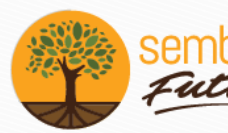

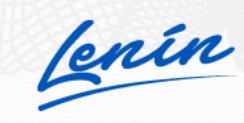

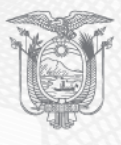

| Datos Ge                                                                                                    | nerales                                                      |                                   |          |            |           |             |        |   |
|----------------------------------------------------------------------------------------------------|--------------------------------------------------------------|-----------------------------------|----------|------------|-----------|-------------|--------|---|
| Opción de Cert                                                                                                    | ificación                                                    | : Seleccio                        | nar      |            |           |             |        | ~ |
| Tipo de Solicitu                                                                                                    | id: Selec                                                    | ccionar                           |          |            |           |             |        | ~ |
| Tipo de Explota                                                                                                    | ación: S                                                     | eleccionar                        |          |            |           |             |        | ~ |
| Tipo de Produc                                                                                                    | to: Sele                                                     | ccionar                           | ~        | Subtipo de | Producto: | Seleccionar |        | ~ |
| Producto: Sele                                                                                                    | eccionar                                                     |                                   |          |            |           |             |        | ~ |
| Sitios y Areas:                                                                                                    | Seleccio                                                     | nar                               |          |            |           |             |        | ~ |
| Agregar                                                                                                    |                                                              |                                   |          |            |           |             |        |   |
|                                                                                                    |                                                              |                                   |          |            |           |             |        |   |
|                                                                                                    |                                                              |                                   |          |            |           |             |        |   |
|                                                                                                    |                                                              |                                   |          |            |           |             |        |   |
| Sitios v Á                                                                                                    | reas Ag                                                      | regados                           |          |            |           |             |        |   |
| Sitios y Á                                                                                                    | reas Ag                                                      | regados                           |          |            |           |             |        |   |
| Sitios y Á                                                                                                    | reas Ag                                                      | regados                           | Producto | Oper       | ación     | Hs.         | Estado |   |
| Sitios y Á<br>Nº Sitio                                                                                                  | reas Ag                                                      | regados<br>Área                   | Producto | Oper       | ación     | Hs.         | Estado |   |
| <mark>Sitios y Á</mark>                                                                                                 | reas Ag                                                      | regados<br>Área                   | Producto | Oper       | ación     | Hs.         | Estado |   |
| Sitios y Á                                                                                                    | reas Ag                                                      | regados<br>Área                   | Producto | Oper       | ación     | Hs.         | Estado |   |
| Sitios y Á<br>N° Sitio<br>Datos del                                                                                     | reas Ag                                                      | regados<br>área<br>dor            | Producto | Oper       | ación     | Hs.         | Estado |   |
| Sitios y Á<br>N° Sitio<br>Datos del<br>Identificador: [                                                                 | reas Ag                                                      | regados<br>Área<br>dor            | Producto | Oper       | ación     | Hs.         | Estado |   |
| Sitios y Á<br>N° Sitio<br>Datos del<br>Identificador: [<br>Nombre/Razór                                                 | reas Ag<br>o /<br>Opera                                      | regados<br>área<br>dor            | Producto | Oper       | ación     | Hs.         | Estado |   |
| Sitios y Á<br>N° Sitio<br>Datos del<br>Identificador: [<br>Nombre/Razór<br>Identificación I                             | reas Ag<br>o Á<br>Opera<br>Social: [<br>Represe              | regados<br>Área<br>dor<br>ntante: | Producto | Oper       | ación     | Hs.         | Estado |   |
| Sitios y Á<br>N° Sitio<br>Datos del<br>Identificador: [<br>Nombre/Razór<br>Identificación  <br>Representante            | reas Ag<br>o A<br>Opera<br>Social: [<br>Represer<br>Legal:   | área<br>dor<br>ntante:            | Producto | Oper       | ación     | Hs.         | Estado |   |
| Sitios y Á<br>N° Sitio<br>Datos del<br>Identificador: [<br>Nombre/Razór<br>Identificación l<br>Representante<br>E-mail: | reas Ag<br>o /<br>Opera<br>Social:<br>Represer<br>Legal:     | regados<br>Área<br>dor<br>ntante: | Producto | Oper       | ación     | Hs.         | Estado |   |
| Sitios y Á<br>N° Sitio<br>Datos del<br>Identificador: [<br>Nombre/Razór<br>Identificación I<br>Representante<br>E-mail: | reas Ag<br>o A<br>Opera<br>Social: [<br>Represen<br>Legal: [ | dor                               | Producto | Oper       | ación     | Hs.         | Estado |   |

 Llene la información de la subsección "Datos Generales". Se deberá seleccionar "Individual" en Opción de Certificación y en Tipo de Solicitud escoger "Nacional" o "Equivalente

| Datos Generales                           |   |
|-------------------------------------------|---|
| Opción de Certificación: Individual       | ~ |
| Tipo de Solicitud: Seleccionar            | ~ |
| Tipo de Explotacio                        |   |
| Equivalente<br>Tipo de Producto: Nacional |   |
| Producto: Seleccione                      | ~ |
| Sitios y Áreas: Seleccione                | ~ |
| Agregar                                   |   |

**Nota:** Se deberá seleccionar Equivalente cuando el operador tenga un Certificado de Empresas Certificadores como Global GAP, Flor Ecuador o Certificación Orgánica

Se deberá seleccionar el tipo de Explotación que requiere en su solicitud: "Sanidad Animal, Sanidad Vegetal e Inocuidad de Alimentos". Posteriormente Seleccionar el Tipo, Subtipo y Producto y los Sitios y Áreas

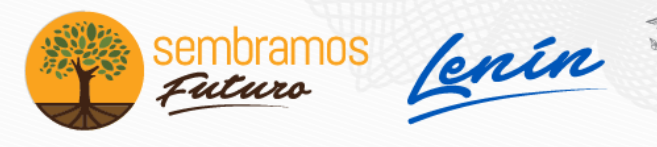

| Datos Generales                                                              |   |
|------------------------------------------------------------------------------|---|
| Opción de Certificación: Individual                                          | ~ |
| Tipo de Solicitud: Nacional                                                  | ~ |
| Tipo de Explotación: Sanidad Vegetal                                         | ~ |
| Tipo de Producto: Plantas y partes de plantas 🗸 Subtipo de Producto: Plantas | ~ |
| Producto: Seleccione                                                         | ~ |
| Sitios v Ár, Seleccione                                                      |   |
| bambu                                                                        |   |
| Agree banano                                                                 |   |
| coco                                                                         |   |
| durazno                                                                      |   |

**Nota:** En el campo Producto se muestra un listado de los productos que esten en estado registrado de acuerdo al tipo de Explotación seleccionada. El operador podrá registrar uno o varios productos de acuerdo a su necesidad.

Agregar la información de Sitios y Áreas

| Sitios y Áreas Agregados |                |         |          |                     |     |        |         |
|--------------------------|----------------|---------|----------|---------------------|-----|--------|---------|
| ۷°                       | Sitio          | Área    | Producto | Operación           | Hs. | Estado |         |
| HA                       | CIENDA VEGETAL | PLANTAS | durazno  | Lugar de producción | 100 | Nuevo  | 😑 Quita |

**Nota:** El operador podrá eliminar el producto si no es el que desea en la opción "Quitar"

> Llene la información de la subsección "Datos del Operador".

| Datos del Operador                       |
|------------------------------------------|
| Identificador: 0401531298001             |
| Nombre/Razón Social: VALENCIA TANIA      |
| Identificación Representante: 0401531298 |
| Representante Legal: TANIA VALENCIA      |
| E-mail: asd@ad.com                       |
| Teléfono: (09) 999-9999                  |
| Dirección: DIRECCIÓN PRUEBAS             |
|                                          |

Nota: Se deberá ingresar la identificación del Representante Legal

Llene la información de la subsección "Datos del Responsable Técnico de la Unidad de Producción Agrícola y/o Pecuaria"

| Datos del R     | esponsable Técnico de la Unidad de Producción Agrícola y/o Pecuaria |
|-----------------|---------------------------------------------------------------------|
| Identificación: |                                                                     |
| Nombres: Fernan | da Noriega                                                          |
| E-mail:         |                                                                     |
| Teléfono:       |                                                                     |

> Llene la información de la subsección "Datos de la Unidad de Producción"

lenín

| Nombre del Sitio: | leccione V |
|-------------------|------------|
| Provincia:        | Cantón:    |
| Parroquia:        |            |
| Dirección:        |            |
|                   |            |
| Coordenadas       |            |

**Nota:** Si el operador ha seleccionado más de un sitio en la solicitud, en esta sección podrá seleccionar que Sitio desea que se muestre como principal en el certificado BPA

> Llene la información de la subsección "Alcance"

| Alcance                                                                                      |                     |
|----------------------------------------------------------------------------------------------|---------------------|
| Tipo de Certificado: Nacional 🗸                                                              | Nº de Trabajadores: |
| Descripción de la población / producto<br>Nº Hectáreas a certificar:<br>Documentos de Apoyo: |                     |
| Seleccionar archivo Ningún archivo seleccionado                                              |                     |
| En espera de archivo (Tamaño máximo 6MB)                                                     |                     |

**Nota:** Si en el tipo de solicitud seleccionó **Nacional**, por defecto se le muestra en Tipo de Certificado **"Nacional"** y en el campo **"Documentos de Apoyo"**, se deberá ingresar un documento PDF que contenga: Estructura de la Upa, Diagrama de Flujo de Procesos, lista maestra de documentos y alcance de la auditoria.

Se mostrará la siguiente Información de Subsección "Alcance" cuando su tipo de solicitud sea "Equivalente"

| Alcance                              |                          |
|--------------------------------------|--------------------------|
| Tipo de Certificado: Seleccione      | ✓ N° de Trabajadores:    |
| Código Equivalente: Global Gap       | o que se va a homologar  |
| Fecha de Inicio: dd/ Flor Ecuador    | Fecha de Fin: dd/mm/aaaa |
| Observación:                         |                          |
| Certificado:                         |                          |
| Seleccionar archivo Ningún archivo s | seleccionado             |
| En espera de archivo (Tamaño máximo  | 6MB)                     |
|                                      |                          |
|                                      |                          |
| Descripción de la población / produc | to                       |
|                                      |                          |

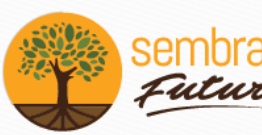

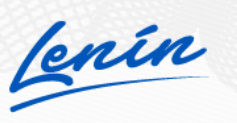

**Nota:** Se mostrará en el Tipo de Certificado las opciones Global Gap, Flor Ecuador y Certificación Orgánica y el operador deberá seleccionar de acuerdo al tipo de certificado Equivalente que tenga, asi mismo deberá registrar el Código Equivalente que tiene el Certificado, Adjuntar el mismo y ingresar las fechas de vigencia, inicio y fin que deben ser las mismas que se encuentran en el certificado emitido por la empresa certificadora.

> Llene la información de la subsección "Tipo de Auditoria Solicitada"

| Tipo de Audit    | oría Solicitada |                         |
|------------------|-----------------|-------------------------|
| _                |                 |                         |
| Inicial (AI)     | Ampliación (AA) | Complementaria (AC)     |
| Seguimiento (AS) | Renovación (AR) | Equivalente de Esquemas |

Si el operador no tiene Aprobado una solicitud y es su primera solicitud BPA se le habilitará la opción **"Inicial AI"**, pero si el operador registra una solicitud Equivalente se le habilitará la opción **"Equivalente de Esquemas"**; la opción **"Ampliación AA"** se muestra cuando el operador posee una solicitud en estado **Aprobado** y genera una nueva solicitud con los mismos datos; la opción **"Renovación"** se habilita cuando se vence una solicitud, y las opciones **"Seguimiento AS"** y **"Complementaria AC"** cuando la solicitud Inicial ha sido subsanada.

# 1.2. OPCIÓN 2 – CERTIFICACIÓN DE GRUPO DE PRODUCTORES – SOLICITUDES DE ASOCIACIÓN NACIONAL O EQUIVALENTE

Cuando una asociación de productores solicita la certificación como grupo de productores, ésta debe estar legalmente conformada; o de ser el caso, representada por alguna entidad legal.

Adicionalmente, los miembros productores deben estar ubicados en áreas geográficas cercanas y de similares condiciones agroecológicas.

En esta opción se permitirá crear solicitudes de tipo Opción 2 - Certificación de grupo de productores – solicitudes de Asociación Nacional o Equivalente, deberá realizar los siguientes pasos:

Dar click en "Certificación BPA"

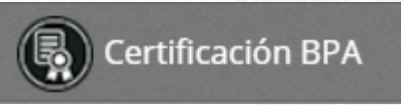

Dar click al botón "Nuevo", para realizar un ingreso de una solicitud BPA El operador podrá ingresar las solicitudes Nacionales si tiene operaciones de SA, SV e IA en estado Registrado y solicitudes Equivalentes si tiene operaciones de SV e Inocuidad en estado Registrado.

enín

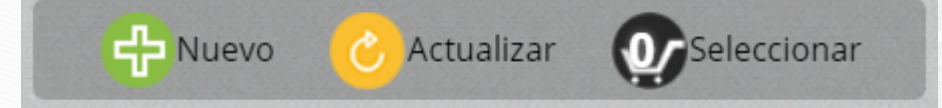

#### A la derecha se muestra el formulario "Ingresar Solicitud"

| Datos Generales                                                                                                    |        |
|----------------------------------------------------------------------------------------------------|--------|
| Opción de Certificación: Grupal                                                                                                    | )      |
| Tipo de Solicitud: Seleccionar 🗸                                                                                                    | J      |
| Tipo de Explotación: Seleccionar V                                                                                                    |        |
| Tipo de Producto:         Seleccione         Subtipo de Producto:         Seleccione         V                                                                           |        |
| Producto: Seleccione V                                                                                                    |        |
| Sitios y Áreas: Seleccione V                                                                                                    |        |
| Agregar                                                                                                    |        |
| Sitios y Áreas Agregados                                                                                                    |        |
| Nº Sitio Área Producto Operación Hs. Estado                                                                                                    |        |
|                                                                                                    |        |
| Datos del Operador                                                                                                    |        |
| Identificador: 0401531298001                                                                                                    |        |
| Nombre/Razón Social: ASOCIACIÓN DE FRUTAS SA                                                                                                    | ĺ      |
|                                                                                                    | í      |
| Identificación Representante: 0401531298                                                                                                    | J      |
| Identificación Representante:       0401531298         Representante Legal:       TANIA VALENCIA                                                                         | ]      |
| Identificación Representante: 0401531298 Representante Legal: TANIA VALENCIA E-mail: asd@ad.com                                                                          | ]      |
| Identificación Representante:       0401531298         Representante Legal:       TANIA VALENCIA         E-mail:       asd@ad.com         Teléfono:       (02) 2222-2222 | ]<br>] |

**Nota:** Para crear solicitudes de tipo Asociación (Grupal) el Operador o Representante Legal deberá registrar primero la asociación y sus miembros, caso contrario el sistema no le permitirá generar la solicitud BPA (Ver paso 2)

Llene la información de la subsección "Datos Generales". Se deberá seleccionar "Grupal" en Opción de Certificación y en Tipo de Solicitud escoger "Nacional" o "Equivalente

| Opción de Certificación: Grupal                                | ~ |
|----------------------------------------------------------------|---|
| Tipo de Solicitud: Seleccionar                                 | ~ |
| Tipo de Explotación: Seleccionar                               | ~ |
| Tipo de Producto: Seleccione V Subtipo de Producto: Seleccione | ~ |
| Producto: Seleccione                                           | ~ |
| Sitios y Áreas: Seleccione                                     | ~ |

**Nota:** Las demás subsecciones se deberá llenar de la misma manera que cuando se selecciona la solicitud Individual

#### 1.1. FASES DE SOLICITUDES

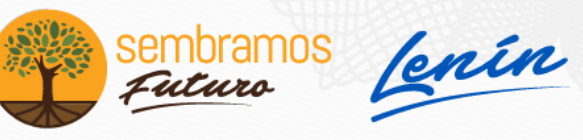

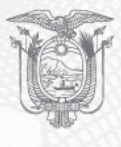

El operador podrá revisar las fases en las que se encuentran las solicitudes en el Panel central de la Pantalla.

> Dar click en "Certificación BPA"

|                                                                       | Certificación l                                                          | BPA                      |
|-----------------------------------------------------------------------|--------------------------------------------------------------------------|--------------------------|
| e                                                                     | Nuevo 🕜 Actualizar                                                       | Seleccionar              |
|                                                                       |                                                                          | Solicitudes Rechazadas   |
| <b>Operador:</b> VALENCIA<br>TANIA<br><b>Tipo Solicitud:</b> Nacional | <b>Operador:</b> VALENCIA<br>TANIA<br><b>Tipo Solicitud:</b> Equivalente |                          |
| 1 Solicitud: 5<br>Explotación: SA                                     | 2 Solicitud: 7<br>Explotación: Al                                        |                          |
|                                                                       | Solicitud                                                                | es enviadas a Inspección |
| <b>Operador:</b> VALENCIA<br>TANIA<br><b>Tipo Solicitud:</b> Nacional |                                                                          | •                        |
| 3 Solicitud: 4<br>Explotación: SV                                     |                                                                          |                          |

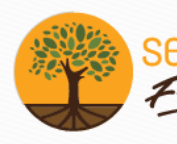

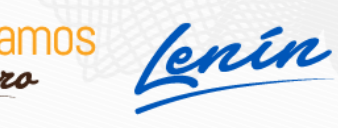

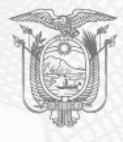

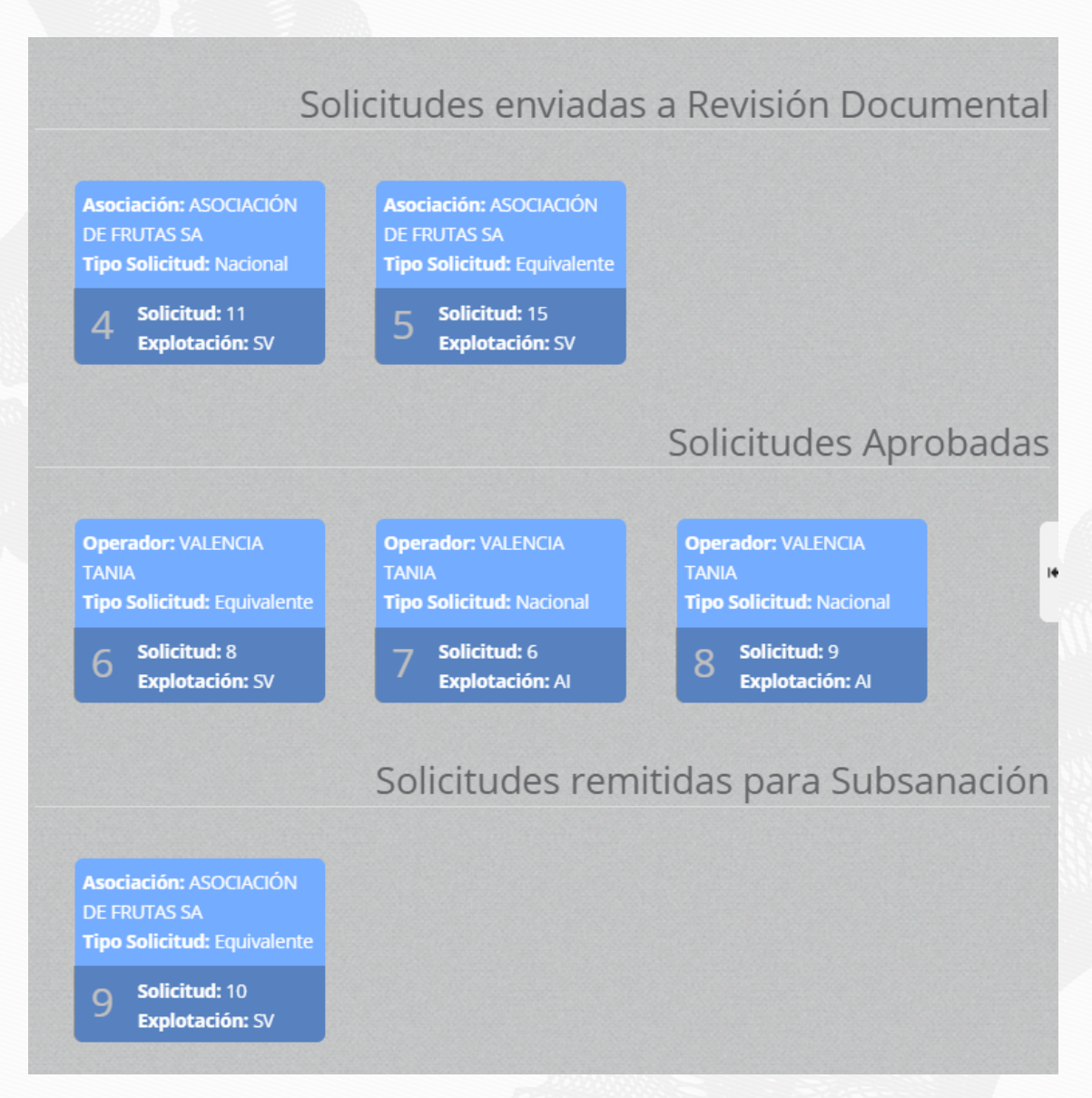

**Nota:** Cuando se desee visualizar una de las solicitudes, se deberá dar doble click sobre el registro o solicitud deseada y se mostrará en el panel derecho toda la información.

#### 1.2. CARGAR PLAN DE ACCIÓN

El operador podrá revisar las solicitudes que se encuentran en estado Subsanado y enviar en base a las observaciones que emita el técnico de Agrocalidad. El operador podrá cargar un Plan de Acción de acuerdo con lo que envíe el técnico.

> Dar click en "Certificación BPA"

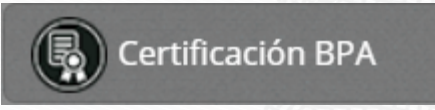

Seleccionar la solicitud a Subsanar y dar click

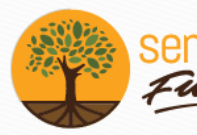

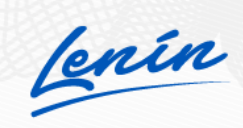

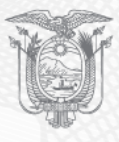

|                          | Solicitudes remitidas para Subsanación |
|--------------------------|----------------------------------------|
| Asociación: ASOCIACIÓN   | Asociación: ASOCIACIÓN                 |
| DE FRUTAS SA             | DE FRUTAS SA                           |
| Tipo Solicitud: Nacional | Tipo Solicitud: Equivalente            |
| 8 Solicitud: 11          | 9 Solicitud: 10                        |
| Explotación: SV          | Explotación: SV                        |
| 8 Solicitud: 11          | 9 Solicitud: 10                        |
| Explotación: SV          | Explotación: SV                        |

En el formulario "Subsanar Solicitud" ir a la subsección "Plan de Acción" y adjuntar el documento solicitado por el técnico de Agrocalidad.

| Seleccionar archivo Ningun archivo seleccionado |  |
|-------------------------------------------------|--|
| n espera de archivo (Tamaño máximo 6MB)         |  |

#### 2. REGISTRAR ASOCIACIÓN Y MIEMBROS

En esta opción se permitirá Registrar una Asociación y los miembros que conformen la misma, pero deberán tener una operación de Productor en estado **Aprobado** de las áreas Sanidad Animal, Sanidad Vegetal e Inocuidad de Alimentos.

#### 2.1. REGISTRAR UNA ASOCIACIÓN

> Dar click en "Registrar Asociación y Miembros"

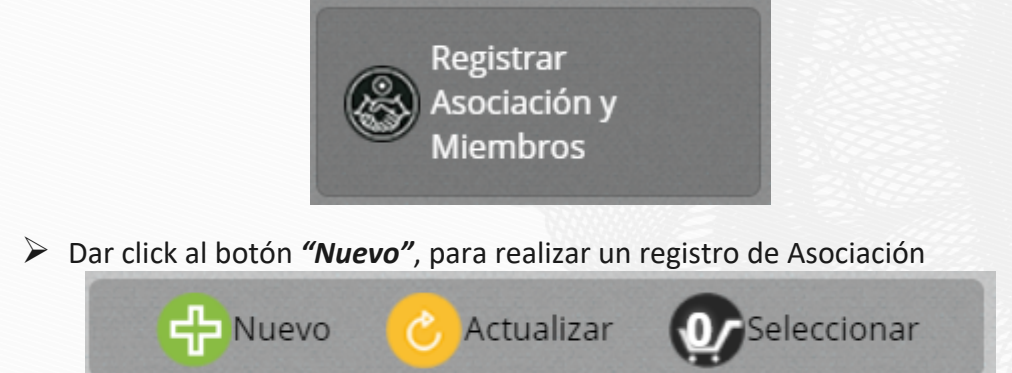

A la derecha de la pantalla se muestra el formulario "Nuevo Asociación".

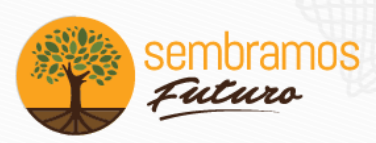

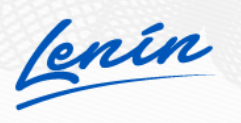

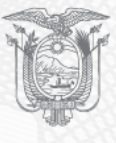

| RUC: 1205531013                                                                                                    |                                                                                                    |
|----------------------------------------------------------------------------------------------------|----------------------------------------------------------------------------------------------------|
| Razón Social: Nombre de la razón social de la as                                                                                                    | sociación                                                                                                    |
| Email: Correo electrónico de la asociación                                                                                                    | Teléfono: Número de teléfono de contacto de la as                                                                                                    |
| Provincia Seleccionar                                                                                                    | ✓ Cantón: Seleccionar ✓                                                                                                    |
| Parroquia: Seleccionar                                                                                                    | ×                                                                                                    |
| Dirección: Dirección de la asociación                                                                                                    |                                                                                                    |
| Identificación Representante Legal: Identifica                                                                                                    | ador del representante legal de la asociación                                                                                                    |
| Identificación Representante Legal: Identifica<br>Nombres Representante Legal: Nombre del re<br>Identificación Representante Técnico: Identifi<br>Nombre Representante Técnico: Nombre del                                                     | ador del representante legal de la asociación<br>epresentante legal<br>ficador del representate técnico de la asociación<br>representante técnico de la asociación        |
| Identificación Representante Legal: Identifica<br>Nombres Representante Legal: Nombre del re<br>Identificación Representante Técnico: Identif<br>Nombre Representante Técnico: Nombre del<br>Email: Correo electrónico del representante técni | ador del representante legal de la asociación<br>epresentante legal<br>ficador del representate técnico de la asociación<br>representante técnico de la asociación<br>ico |

Llene la información de la subsección "Datos de la Asociación". Y de click en Guardar

|     |                        | 🕂 Nuevo 🅜 Actualizar    | <b>O</b> Seleccionar   |
|-----|------------------------|-------------------------|------------------------|
| 105 | strar 10 items 🗸 en pa | ntalla.                 | Items del 1-1 🗸 de 1 < |
| #   | RUC                    | Razón Social            | Fecha de Registro      |
|     | 0401521200001          | Αδοσιασιόν de erutas sa | 2020-06-16             |

#### Cuando se crea la Asociación se muestra en el panel central.

#### 2.2. MODIFICAR UNA ASOCIACIÓN

> Dar click en "Registrar Asociación y Miembros"

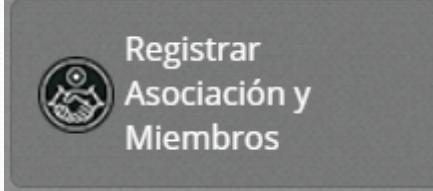

- Seleccionar el registro que se encuentra en el panel central y dar doble click. En el panel derecho se mostrará el formulario "Editar Asociación"
- > Modificar los datos de la subsección "Datos de la Asociación"

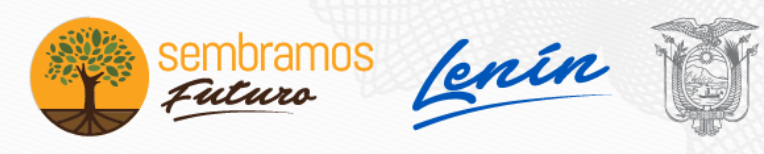

| Datos de la Asociación                         |                          |
|------------------------------------------------|--------------------------|
| RUC: 0401531298001                             |                          |
| Razón Social: ASOCIACIÓN DE FRUTAS SA          |                          |
| Email: asd@ad.com                              | Teléfono: (02) 2222-2222 |
| Provincia Pichincha 🗸                          | Cantón: Quito            |
| Parroquia: Belisario Quevedo                   | ×                        |
| Dirección: DIRECCIÓN PRUEBAS                   |                          |
| Identificación Representante Legal: 0401531298 |                          |
| Nombres Representante Legal: TANIA VALENCIA    | 4                        |
| Identificación Representante Técnico: 17225510 | 149                      |
| Nombre Representante Técnico: Edison Ayala Ro  | osero                    |
| Email: sdasda@qasd.com                         |                          |
| Teléfono: (02) 2222-2222                       |                          |
| Guardar                                        |                          |

#### 2.3. REGISTRAR MIEMBROS DE ASOCIACIÓN

Para registrar miembros de una asociación, deberá tener una operación Productor en Estado **Registrado** de Sanidad Animal, Sanidad Vegetal e Inocuidad de Alimentos.

> Dar click en "Registrar Asociación y Miembros"

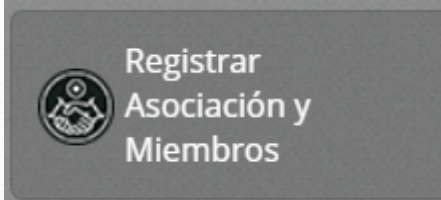

- Seleccionar el registro que se encuentra en el panel central y dar doble click. En el panel derecho se mostrará el formulario "Editar Asociación"
- > Llenar la información de la subsección "Operador"

| Operador                             |                               |
|--------------------------------------|-------------------------------|
| RUC: Identificador del operador      |                               |
| Nombre Completo: Nombre del operador |                               |
| Guardar                              | Buscar un miembro registrado: |

Cuando ingrese la información se deberá mostrar una nueva subsección con el nombre de **"Operadores Ingresados"**, el operador podrá registrar n miembros.

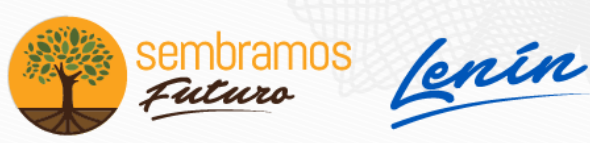

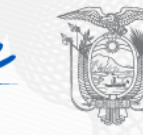

| Operadores Ingresados |                |                   |   |
|-----------------------|----------------|-------------------|---|
| N٥                    | Identificación | Nombre Completo   |   |
| 1                     | 1205531013     | Parrales Gabriela | × |
| 2                     | 0401452297     | Ortiz Juan        | 8 |
| 3                     | 1003770466     | Puma Byron        | 8 |
| 4                     | 0605181031     | Viteri Adriana    | 8 |
| 5                     | 1718022831     | Perez Nitzia      | × |

#### 2.4. BUSCAR MIEMBROS DE ASOCIACIÓN

> Dar click en "Registrar Asociación y Miembros"

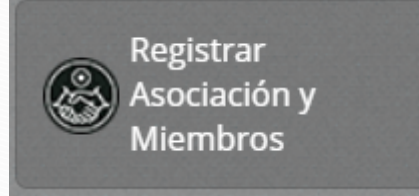

- Seleccionar el registro que se encuentra en el panel central y dar doble click. En el panel derecho se mostrará el formulario "Editar Asociación"
- En la subsección "Operador" dar click sobre el check del campo "Buscar un miembro registrado"

| Operador                        |                               |
|---------------------------------|-------------------------------|
| RUC: Identificador del operador |                               |
| Nombre Completo: Nombre del ope | rador                         |
| Guardar                         | Buscar un miembro registrado: |

> Llenar la información de la subsección "Buscar Operador"

| Buscar Operador                     |  |
|-------------------------------------|--|
| Identificación:<br>Nombre Operador: |  |
| Buscar                              |  |

Se mostrará el operador de acuerdo a la información ingresada.

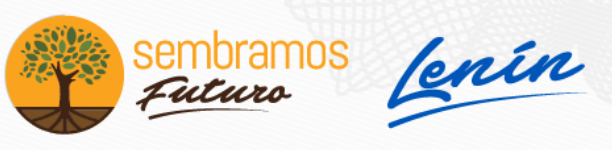

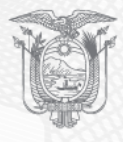

#### 2.5. EMISIÓN DE CERTIFICADOS BPA

Cuando las solicitudes han sido aprobadas se podrán reflejar el estado en el panel central de la pantalla en la sección "Solicitudes Aprobadas"

| ÷                                                                        | Nuevo 🕜 Actualizar                                      | <b>O</b> Seleccionar                                    |
|--------------------------------------------------------------------------|---------------------------------------------------------|---------------------------------------------------------|
|                                                                          |                                                         | Solicitudes Aprobad                                     |
| <b>Operador:</b> VALENCIA<br>TANIA<br><b>Tipo Solicitud:</b> Equivalente | Operador: VALENCIA<br>TANIA<br>Tipo Solicitud: Nacional | Operador: VALENCIA<br>TANIA<br>Tipo Solicitud: Nacional |
| 1 Solicitud: 8<br>Explotación: SV                                        | 2 Solicitud: 6<br>Explotación: Al                       | 3 Solicitud: 9<br>Explotación: Al                       |
| Asociación: ASOCIACIÓN<br>DE FRUTAS SA<br>Tipo Solicitud: Nacional       |                                                         |                                                         |
| 4 Solicitud: 11<br>Explotación: SV                                       |                                                         |                                                         |

Dar click sobre una solicitud en estado "Aprobado" y en el panel derecho se visualizará la información de la solicitud aprobada.

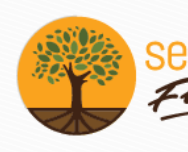

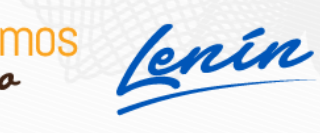

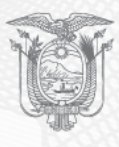

# Visualizar Solicitud

#### **Datos Generales**

Tipo de Solicitud: Equivalente

Tipo de Explotación: Sanidad Vegetal

#### Datos del Operador

Identificador: 0401531298001 Nombre/Razón Social: VALENCIA TANIA Identificación Representante: 0401531298 E-mail: asd@ad.com Dirección: DIRECCIÓN PRUEBAS

Representante Legal: TANIA VALENCIA Teléfono: (09) 999-9999

#### Datos del Responsable Técnico de la Unidad de Producción Agrícola y/o Pecuaria

Identificación: 1722551049 E-mail: sdasda@qasd.com Nombres: VERONICA FLORES Teléfono: (02) 2222-2222

#### Datos de la Unidad de Producción

Nombre del Sitio: HACIENDA VEGETAL Provincia: Pichincha Parroquia: Calacalí Dirección: DIRECCIÓN PRUEBAS

Cantón: Quito

Coordenadas UTM (X): 783024.5812729718

UTM (Y): 24310.424082752437 A

Altitud: 17

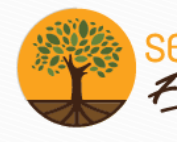

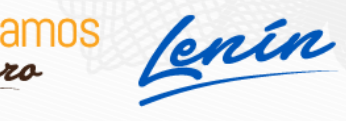

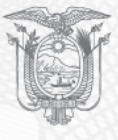

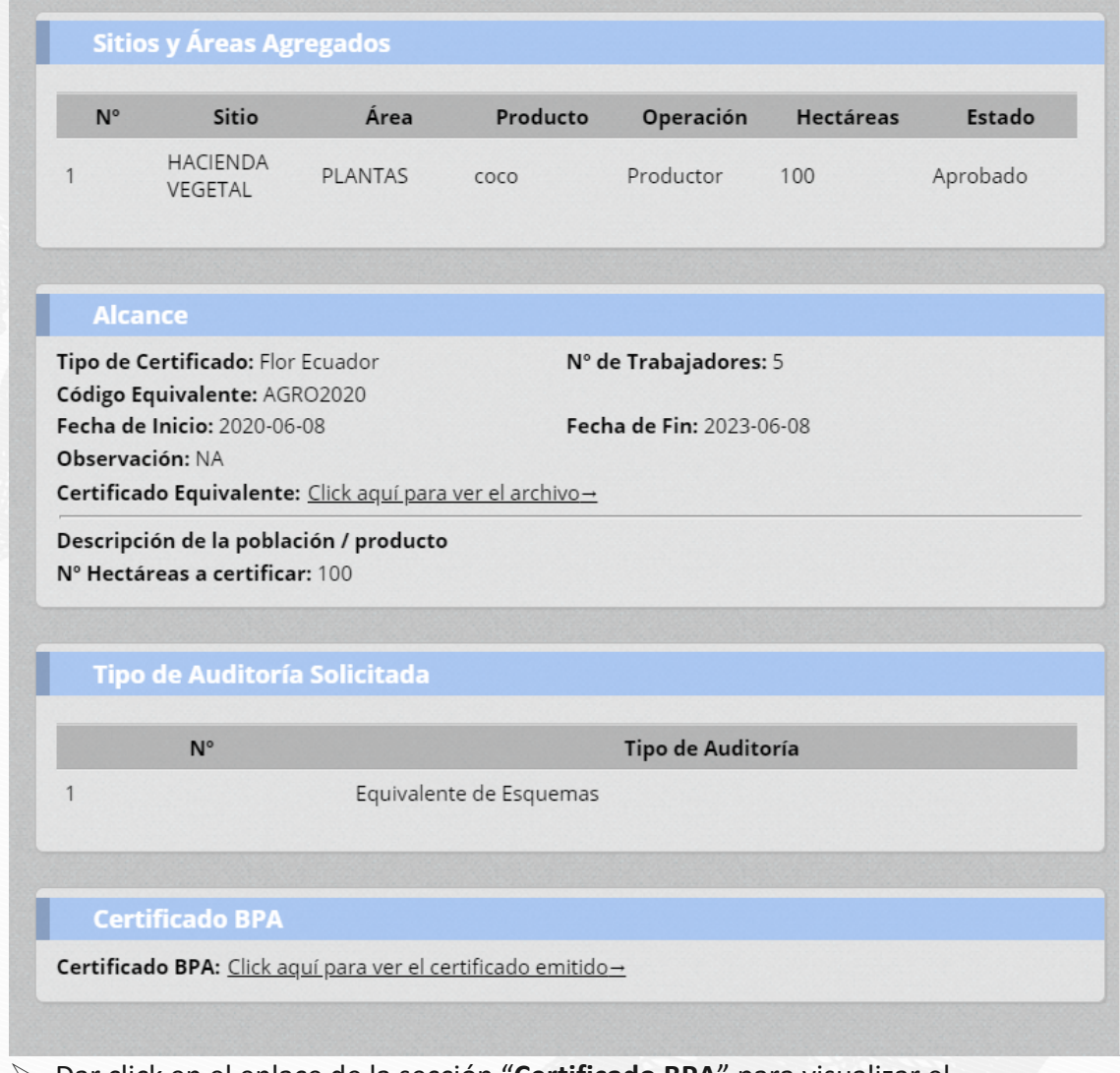

Dar click en el enlace de la sección "Certificado BPA" para visualizar el certificado emitido

Certificado BPA Certificado BPA: <u>Click aquí para ver el certificado emitido</u>→

Se abrirá en una nueva pestaña el certificado en formato PDF

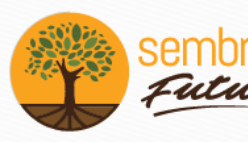

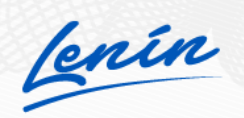

**10S** 

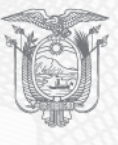

| _59.pdf |                                                                                                  | 1 / 2                                                                           |                              |                           |  |
|---------|--------------------------------------------------------------------------------------------------|---------------------------------------------------------------------------------|------------------------------|---------------------------|--|
|         | MINISTERIO DE AGRICULTURA Y GAN<br>AGENCIA DE REGULACIÓN Y CONTR<br>B                            | MADERIA<br>DL FITO Y ZOOSANITARIO<br>CERTIFICADO DE CUMP<br>UENAS PRÁCTICAS AGI | PLIMIENTO DE<br>ROPECUARIAS  |                           |  |
|         | Código Único BPA: AGRO-CBPA-P                                                                    | A-1722551049 Sub                                                                | código BPA: 00010            |                           |  |
|         | No. de Código Equivalente: AGRO2                                                                 | 02009 Fect                                                                      | ha de Emisión Agrocalidad:   | 07-09-2020                |  |
|         | Acorde a la Resolución Nº 108, Guía d                                                            | e Buenas Prácticas Agrícola                                                     | s General - publicada 2009-1 | 12-17                     |  |
|         | La Agencia de Regulación y Control Fi<br>conformidad a:<br>Resolución: 0041 oublicada el 19-04-2 | to y Zoosanitario declara que la                                                | a producción detallada en es | te certificado esté en    |  |
|         |                                                                                                  | 1722551040                                                                      |                              |                           |  |
|         | NOMBRE/RAZÓN SOCIAL:                                                                             | Asociación 1                                                                    |                              |                           |  |
|         | IDENTIFICACIÓN REPRESENTANTE                                                                     | 1722551049                                                                      |                              |                           |  |
|         | REPRESENTANTE LEGAL:                                                                             | Edison Avala                                                                    |                              |                           |  |
|         | DIRECCIÓN:                                                                                       | Dirección 123-567-89                                                            |                              | 10 Martine Contraction    |  |
|         | E-MAIL:                                                                                          | jakeddy1907@hotmail.                                                            | com                          | Contraction of the second |  |
|         | TELÉFONO:                                                                                        | (09) 8651-6516                                                                  | (C1)-4-101-1                 | 200/200100                |  |
|         | FECHA AUDITORÍA:                                                                                 | NA                                                                              | 出路後                          | 神秘思想                      |  |
|         | FECHA AUDITORÍA COMPLEMENTA                                                                      | RIA: NA                                                                         |                              | -01389-                   |  |
|         | TIPO DE CERTIFICADO:                                                                             | Global Gap                                                                      | 1974                         | 22333                     |  |
|         | FECHA DE EXPEDICIÓN:                                                                             | 01-09-2020                                                                      |                              |                           |  |
|         | FECHA DE EXPIRACIÓN:                                                                             | 30-09-2020                                                                      |                              |                           |  |

El certificado emitido consta de una hoja principal con los datos o información del Operador / Asociación (Grupal), Código Único BPA y un SubCódigo, Código QR y según la norma establece la concesión de la certificación por el Director Distrital de Articulación Territorial, Director Distrital o Jefe de Servicio de Sanidad Agropecuaria en donde se emitio el certificado BPA.

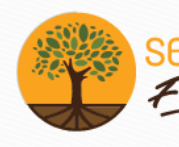

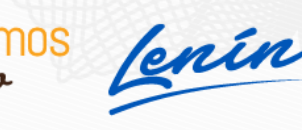

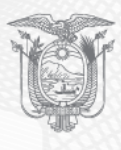

| MINISTERIO DE AGRICULTURA Y GANADI<br>AGENCIA DE REGULACIÓN Y CONTROL F                          | ERÍA<br>TO Y ZOOSANITAR | -                                        |                           |                                       |  |  |  |
|--------------------------------------------------------------------------------------------------|-------------------------|------------------------------------------|---------------------------|---------------------------------------|--|--|--|
| CE                                                                                               | RTIFICADO DE            | CUMPLIMIENTO                             | DDE                       |                                       |  |  |  |
| BUE                                                                                              | NAS PRÁCTICA            | S AGROPECUA                              | ARIAS                     |                                       |  |  |  |
| Código Único BPA: AGRO-CBPA-PA-12                                                                | 722551049               | Subcódigo BPA:                           | 00010                     |                                       |  |  |  |
| No. de Código Equivalente: AGRO20200                                                             | 09                      | Fecha de Emisión Agrocalidad: 07-09-2020 |                           |                                       |  |  |  |
| Acorde a la Resolución Nº 108, Guía de Buenas Prácticas Agrícolas General - publicada 2009-12-17 |                         |                                          |                           |                                       |  |  |  |
|                                                                                                  |                         |                                          |                           |                                       |  |  |  |
| La Agencia de Regulación y Control Fito y<br>conformidad a:                                      | Zoosanitario declar     | a que la producciór                      | n detallada en es         | te certificado esté en                |  |  |  |
| Resolución: 0041 publicada el 19-04-2017                                                         |                         |                                          |                           |                                       |  |  |  |
| IDENTIFICADOR:                                                                                   | 1722551049              |                                          |                           |                                       |  |  |  |
| NOMBRE/RAZÓN SOCIAL:                                                                             | Asociación 1            |                                          |                           |                                       |  |  |  |
| IDENTIFICACIÓN REPRESENTANTE:                                                                    | 1722551049              |                                          |                           |                                       |  |  |  |
| REPRESENTANTE LEGAL:                                                                             | Edison Avala            |                                          |                           |                                       |  |  |  |
| DIRECCIÓN:                                                                                       | Dirección 123-567-89    |                                          |                           |                                       |  |  |  |
| E-MAIL:                                                                                          | jakeddy1907@hotmail.com |                                          |                           |                                       |  |  |  |
| TELÉFONO:                                                                                        | (09) 8651-6516          |                                          | THE REAL PROPERTY         | Severa m                              |  |  |  |
| FECHA AUDITORÍA:                                                                                 | NA                      |                                          | 1200416                   |                                       |  |  |  |
| FECHA AUDITORÍA COMPLEMENTARIA: NA                                                               |                         |                                          |                           |                                       |  |  |  |
| TIPO DE CERTIFICADO:                                                                             | Global Gap 01-09-2020   |                                          | 12.                       |                                       |  |  |  |
| FECHA DE EXPEDICIÓN:                                                                             |                         |                                          | 2.00                      |                                       |  |  |  |
| FECHA DE EXPIRACIÓN:                                                                             | 30-09-2020              |                                          |                           |                                       |  |  |  |
|                                                                                                  |                         |                                          |                           |                                       |  |  |  |
|                                                                                                  |                         |                                          | Contraction of the second |                                       |  |  |  |
|                                                                                                  |                         |                                          |                           |                                       |  |  |  |
| Firmado mediante Sistema GUIA                                                                    |                         |                                          |                           |                                       |  |  |  |
| Denisse Ivonne Vásconez Illapa                                                                   |                         |                                          |                           |                                       |  |  |  |
| Coordinación Distrital Pichincha                                                                 |                         |                                          |                           |                                       |  |  |  |
| AGENCIA DE REGULACIÓN Y CONTROL FITO Y<br>ZOOSANITARIO                                           |                         |                                          |                           |                                       |  |  |  |
|                                                                                                  |                         |                                          |                           |                                       |  |  |  |
|                                                                                                  |                         |                                          |                           |                                       |  |  |  |
|                                                                                                  |                         |                                          |                           |                                       |  |  |  |
|                                                                                                  |                         |                                          |                           |                                       |  |  |  |
|                                                                                                  |                         |                                          |                           |                                       |  |  |  |
|                                                                                                  |                         |                                          |                           |                                       |  |  |  |
|                                                                                                  |                         |                                          | 388 S                     | EL                                    |  |  |  |
|                                                                                                  |                         | lenin                                    | ALC: NO                   | GOBIERNO<br>DE TODOS                  |  |  |  |
|                                                                                                  |                         | 76                                       | da una Vida               | · · · · · · · · · · · · · · · · · · · |  |  |  |

En la segunda carilla del certificado se muestran los anexos, contiene: Nombre del sitio, productos, Hectáreas, Dirección del sitio y las firmas del jefe distrital de la provincia en donde se emitio el certificado BPA.

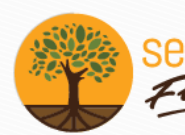

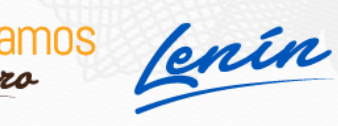

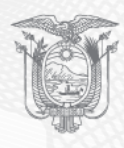

MINISTERIO DE AGRICULTURA Y GANADERÌA AGENCIA DE REGULACIÓN Y CONTROL FITO Y ZOOSANITARIO

#### ANEXO

#### **BPA EQUIVALENTE**

#### Sitios de Producción:

| Nombre del Sitio   | Producto | Hectáreas (ha) | Dirección                               |  |  |
|--------------------|----------|----------------|-----------------------------------------|--|--|
| Hacienda La Fronda | achiote  | 1.0 ha         | Pichincha - Mejía - Tambillo - Tambillo |  |  |
| Hacienda La Fronda | cacao    | 1.0 ha         | Pichincha - Mejía - Tambillo - Tambillo |  |  |
| Hacienda La Fronda | pino     | 1.0 ha         | Pichincha - Mejía - Tambillo - Tambillo |  |  |
| Hacienda La Fronda | tilo     | 1.0 ha         | Pichincha - Mejía - Tambillo - Tambillo |  |  |
|                    |          | -              |                                         |  |  |

Firmado mediante Sistema GUIA

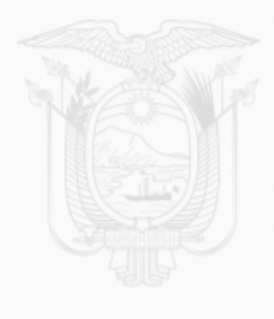

Denisse Ivonne Vásconez Illapa Coordinación Distrital Pichincha AGENCIA DE REGULACIÓN Y CONTROL FITO Y ZOOSANITARIO

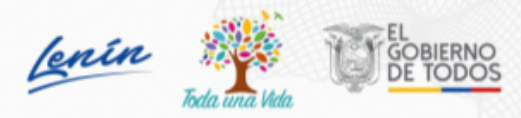

*Nota:* La cantidad de anexos depende del número de productos y sitios que se han ingresado en la solicitud BPA.

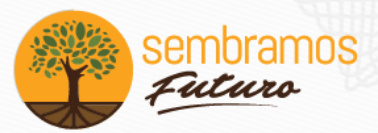

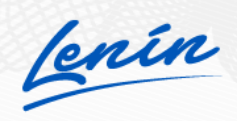

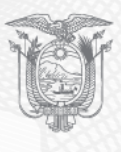

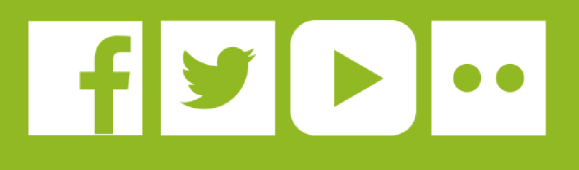

¡Regístrese en el sistema GUIA en nuestro sitio web!

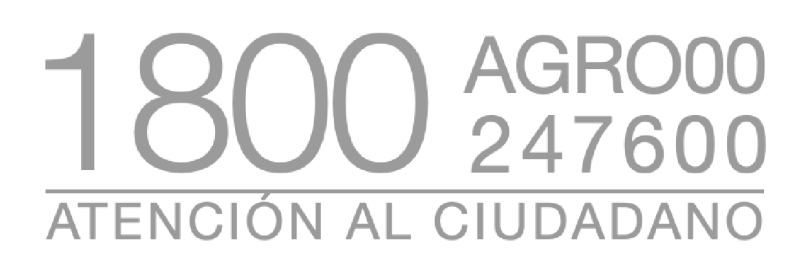

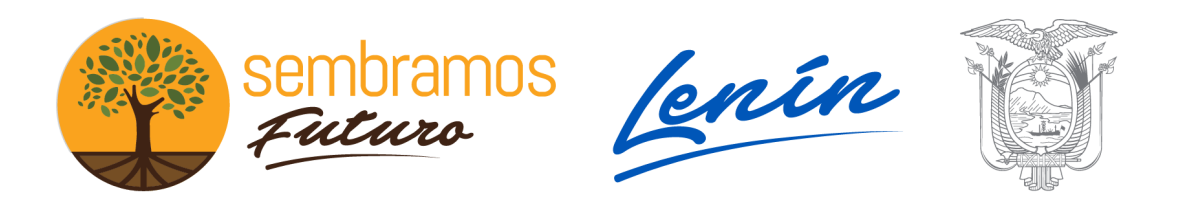

Dirección: Av. Eloy Alfaro N30-350 y Av. Amazonas. Ed. MAG, piso 9 Teléfono: 593-2 382 - 8860 • Código Postal: 170518 / Quito - Ecuador www.agrocalidad.gob.ec